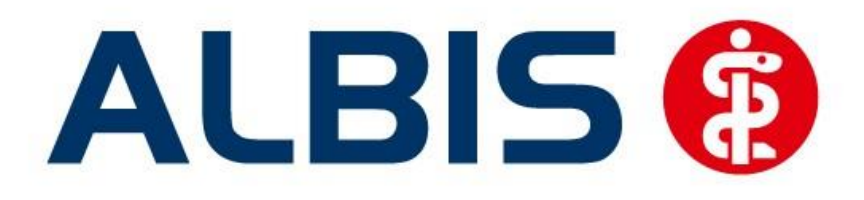

## Arztinformationssystem

# Hausarztzentrierte Versorgung AOK Bayern S15

(Auszug aus der Gesamtdokumentation)

Stand März 2015

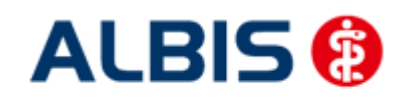

### Inhaltsverzeichnis

| 1 | ALBIS Version und "HÄVG-Prüfmodul"                     | .3 |
|---|--------------------------------------------------------|----|
| 2 | ALBIS Version und "telemed.net"                        | .4 |
| 3 | ALBIS Version und ifap praxisCENTER 3                  | .4 |
| 4 | Leistungskatalog aktualisieren                         | .5 |
| 5 | Freischalten des Moduls AOK BY S15                     | .5 |
| 6 | Übernahme der in AOK BY S12 eingeschriebenen Patienten | .5 |

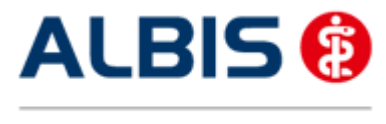

#### 1 ALBIS Version und "HÄVG-Prüfmodul"

Das neue HÄVG Prüfmodul wird, wenn Sie Ihr ALBIS nach Einspielen des Updates auf dem Server starten und keine HzV Box verwenden, automatisch auf dem Server installiert.

War die Installation erfolgreich, so erscheint folgender Hinweis:

| ALBIS |                                       |
|-------|---------------------------------------|
|       | Installation erfolgreich durchgeführt |
|       | ОК                                    |

Erscheint eine Fehlermeldung, so wenden Sie sich bitte an Ihren zuständigen ALBIS Vertriebs- und Servicepartner.

Die Installation des HÄVG Prüfmoduls ist zwingend notwendig, da ohne diese Installation diversen HzV Funktionalitäten nicht sichergestellt werden können, wie z.B. die Arzneimittelempfehlungen:

Verordnen (mit ifap praxisCENTER)

| ifap pr                         | axisCENTER® 🔯                                             |
|---------------------------------|-----------------------------------------------------------|
| Fehler I<br>IV_Init(<br>Allgeme | oeim Initiatsieren von IV<br>) returns -9<br>iner Fehler. |
|                                 | ОК                                                        |

Ebenfalls funktioniert in diesem Fall die Abrechnung nicht.

#### **1.1** Wichtiger Hinweis:

Für die Verwendung der HzV Funktionalitäten in Verbindung mit dem neuen HÄVG Prüfmodul empfehlen wir eine HZV Box zu verwenden.

Es wird dringend empfohlen, dass die HZV Box vom ALBIS Vertriebs- und ServicePartner installiert wird.

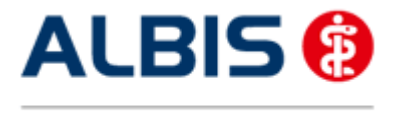

#### 2 ALBIS Version und "telemed.net"

Bitte beachten Sie, dass mit der dieser ALBIS Version die entsprechende telemed.net Version installiert wird. Sie erhalten hierzu vor dem ersten ALBIS Start einen Hinweis des telemed.net Installationsbildschirms. Bitte folgen Sie den entsprechenden Installationshinweisen und installieren die aktuellste Version von telemed.net.

#### 3 ALBIS Version und ifap praxisCENTER 3

Damit z.B. die Arzneimittelempfehlungen funktionieren ist es zwingend notwendig, dass das ifap praxisCENTER 3 installiert ist. Dies wird automatisch mit dem ALBIS Update installiert.

Ist das nicht der Fall, so erscheint beim Verordnen mit dem ifap praxisCENTER 3 folgende Hinweismeldung:

| itap pra                          | axisCENTER® 📡                                       |
|-----------------------------------|-----------------------------------------------------|
| Fehler b<br>IV_Init()<br>Allgemei | eim Initiasieren von IV<br>returns -9<br>per Febler |
| Hilgomor                          |                                                     |

Bitte installieren Sie in diesem Fall die aktuellste Version des ifap praxisCENTERs 3.

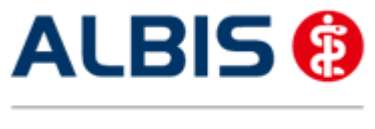

#### 4 Leistungskatalog aktualisieren

Damit Ihnen die aktuellen Ziffern des Leistungskatalogs des Vertrags zur Hausarztzentrierten Versorgung zur Verfügung steht, ist es notwendig, den Leistungskatalog zu aktualisieren.

Um den Leistungskatalog zu aktualisieren, gehen Sie bitte in ALBIS über den Menüpunkt Stammdaten Direktabrechnung Hausarztzentrierte Versorgung Aktualisieren. Mit Betätigen des Druckknopfes Ja und weiterem Befolgen der Bildschirmanweisungen wird Ihr Leistungskatalog des Vertrages zur Hausarztzentrierten Versorgung automatisch aktualisiert.

#### Wichtiger Hinweis:

Bitte beachten Sie, dass die Aktualisierung einige Zeit in Anspruch nehmen kann

#### Wir empfehlen Ihnen, die Aktualisierung möglichst am Ende der Sprechstunde und an Ihrem Hauptrechner durchzuführen!

Bitte führen Sie anschließend eine Scheindatenaktualisierung durch. Gehen Sie hierzu in ALBIS über den Menüpunkt Direktabrechnung Hausarztzentrierte Versorgung Scheindaten aktualisieren. Wählen Sie im folgenden Dialog das Quartal, für welches Sie die Scheindaten aktualisieren möchten und bestätigen Sie den Dialog mit OK.

#### 5 Freischalten des Moduls AOK BY S15

Das Modul AOK BY S15 ist in der ALBIS Version 11.70 automatisch für die Ärzte freigeschaltet welche bisher auch das Modul AOK BY S12 genutzt haben.

#### Wichtiger Hinweis:

Bitte beachten Sie das die Funktionalitäten erst durch die Aktivierung des Vertrags zur Verfügung stehen.

! Die Aktivierung des Moduls AOK BY S15 für das 2. Quartal 2015 <u>darf erst nach Bestätigung</u> <u>zum Wirksamwerden des Vertrags durch die HÄVG</u> durchgeführt werden !

#### 6 Übernahme der in AOK BY S12 eingeschriebenen Patienten

#### 6.1 Übernahme bei Eingabe des Teilnahmebeginndatums

Bei Eingabe des Teilnahmebeginndatums siehe Punkt 3.2 und Betätigung der Schaltfläche Übernehmen erscheint folgende Meldung:

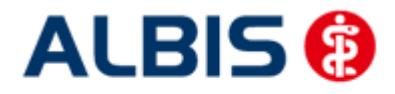

Arztinformationssystem

| ALBIS |                                                                                                    | 83 |
|-------|----------------------------------------------------------------------------------------------------|----|
| ?     | Sie haben jetzt die Möglichkeit, alle in den Altvertrag (Schiedsspruch<br>2012) mit der AOK Bayern eingeschriebenen Versicherten automatisiert<br>in den Anschlussvertrag (Schiedsspruch 2015) mit der AOK Bayern zu<br>übernehmen.                                                                                                    |    |
|       | Bitte beachten Sie hierbei unbedingt, dass diese Übernahme nur bei<br>Wirksamwerden des Anschlussvertrages zum 01.04.2015 durchgeführt<br>werden darf. Ob der Anschlussvertrag zum 01.04.2015 wirksam<br>wird/wurde entnehmen Sie bitte den regelmäßigen<br>Informationsschreiben und -faxen des Bayerischen Hausärzteverbandes.<br>Bei Übernahme der in den Altvertrag eingeschriebenen Versicherten in<br>den Anschlussvertrag werden die Versichertenteilnahmen im Altvertrag<br>automatisch beendet. |    |
|       | Möchten Sie die automatisierte Übernahme der in den Altvertrag<br>eingeschriebenen Versicherten in den Anschlussvertrag jetzt starten?                                                                                                    |    |
|       | <u>J</u> a Nein                                                                                                    |    |

Beachten Sie den Hinweis in dieser Meldung, sollten Sie sich nicht sicher sein können Sie die weiteren Funktionen zur Umschreibung der entsprechenden Patienten über die Schaltfläche Nein abbrechen. Wenn Sie die Informationen zum Wirksamwerden des Vertrags AOK BY S15 von der HÄVG erhalten haben, betätigen Sie die Schaltfläche Ja.

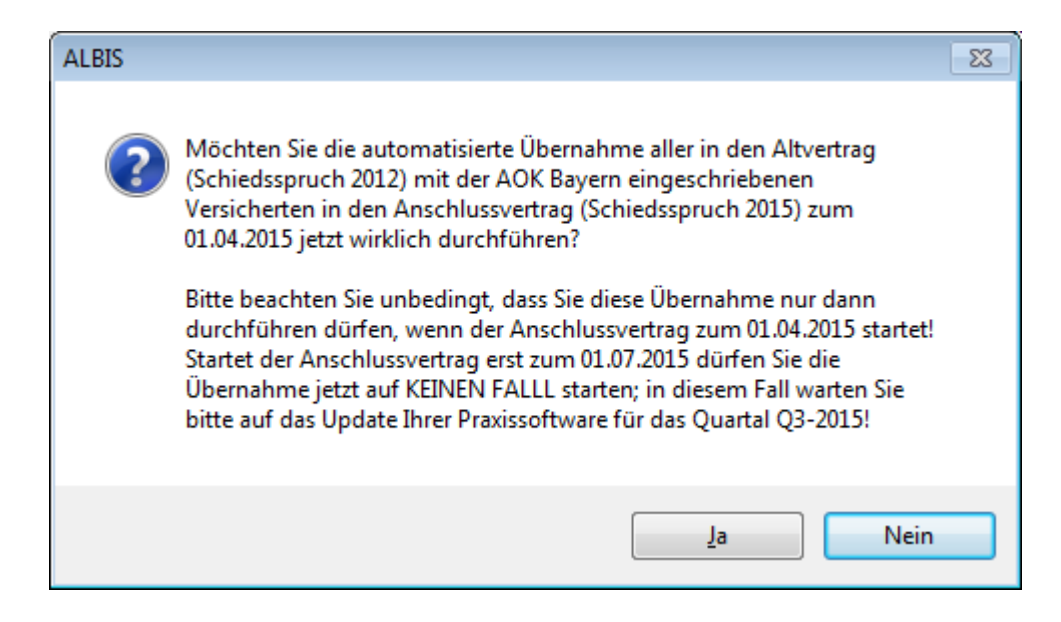

Auch in dieser Hinweismeldung werden Sie nochmal eindringlich darauf hingewiesen, was Sie bei der weiteren Durchführung der Patientenumschreibung beachten müssen.

Sollten Sie sich auch hier nicht sicher sein, betätigen Sie die Schaltfläche Nein um weitere Vorgänge abzubrechen.

Beim Betätigen der Schaltfläche Ja werden die bisher im Vertrag AOK BY S12 eingeschriebenen Patiententeilnahmen beendet und in den Anschlussvertrag AOK BY S15 übernommen.

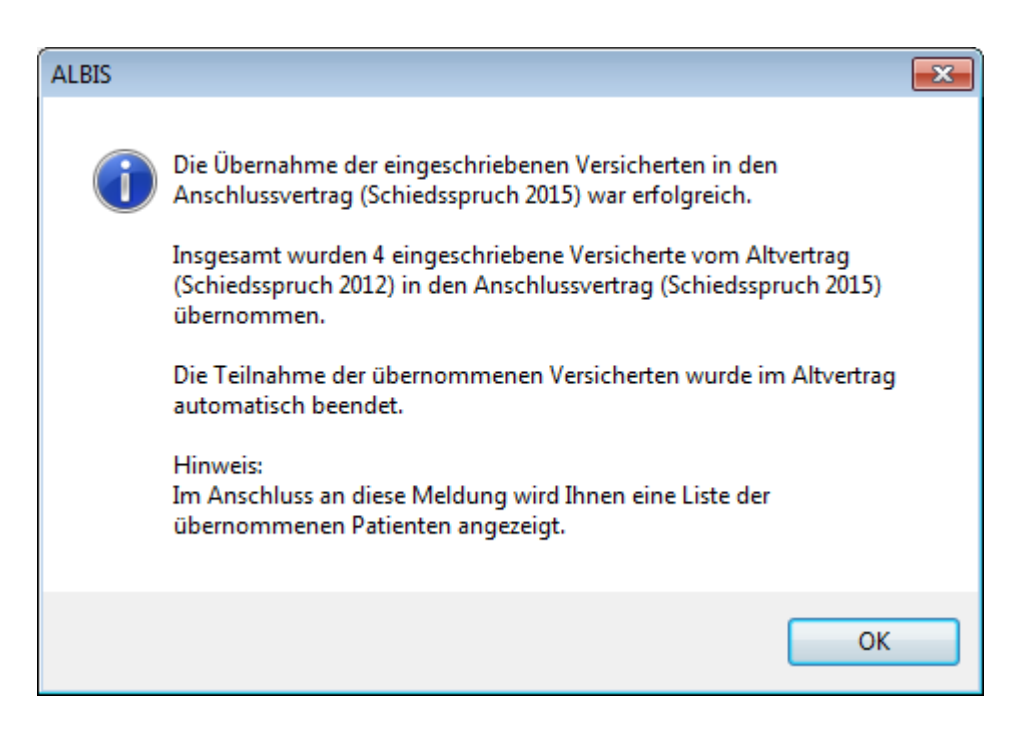

In der darauf folgenden Hinweismeldung werden Sie informiert wieviele Patienten in den Anschlussvertrag übernommen wurden. Eine Übersicht um welche Patienten es sich dabei handelt, wird Ihnen bei Bestätigung des Dialogs mit OK in einer Liste angezeigt:

| Übernahme der eingeschriebenen Versicherten vom Altvertrag<br>in den Anschlussvertrag (Schiedsspruch 2015) mit der AOK B | (Schiedsspru<br>ayern | ach 2012) mit der AOK B | ayern                           |
|----------------------------------------------------------------------------------------------------|-----------------------|-------------------------|---------------------------------|
| Name                                                                                                    | Nr                    | alter Vertrag           | neuer Vertrag                   |
| Albis, Karl                                                                                                    | 14                    | AOK Bayern S12          | Anschlussvertrag AOK Bayern S15 |
| Sibla, Bernadette                                                                                                    | 12512                 | AOK Bayern S12          | Anschlussvertrag AOK Bayern S15 |
| Max, Muster                                                                                                    | 39437                 | AOK Bayern S12          | Anschlussvertrag AOK Bayern S15 |
| Brandenburg, Prof. Dr. Karl-Friederich Graf Freiherr von                                                                 | 43142                 | AOK Bayern S12          | Anschlussvertrag AOK Bayern S15 |